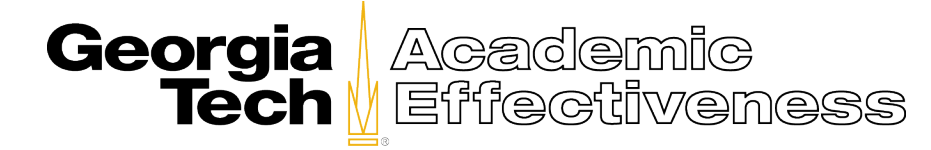

## **Reporting Guide for Generating the Item 10 Report**

## ("Considering everything, the instructor was an effective teacher")

The **Item 10 Report** is a single item report that is generated for one item on the **Course Instructor Opinion Survey (CIOS)**, namely – Considering everything, the instructor was an effective teacher. To access the Item 10 Report, please follow each of the steps described below.

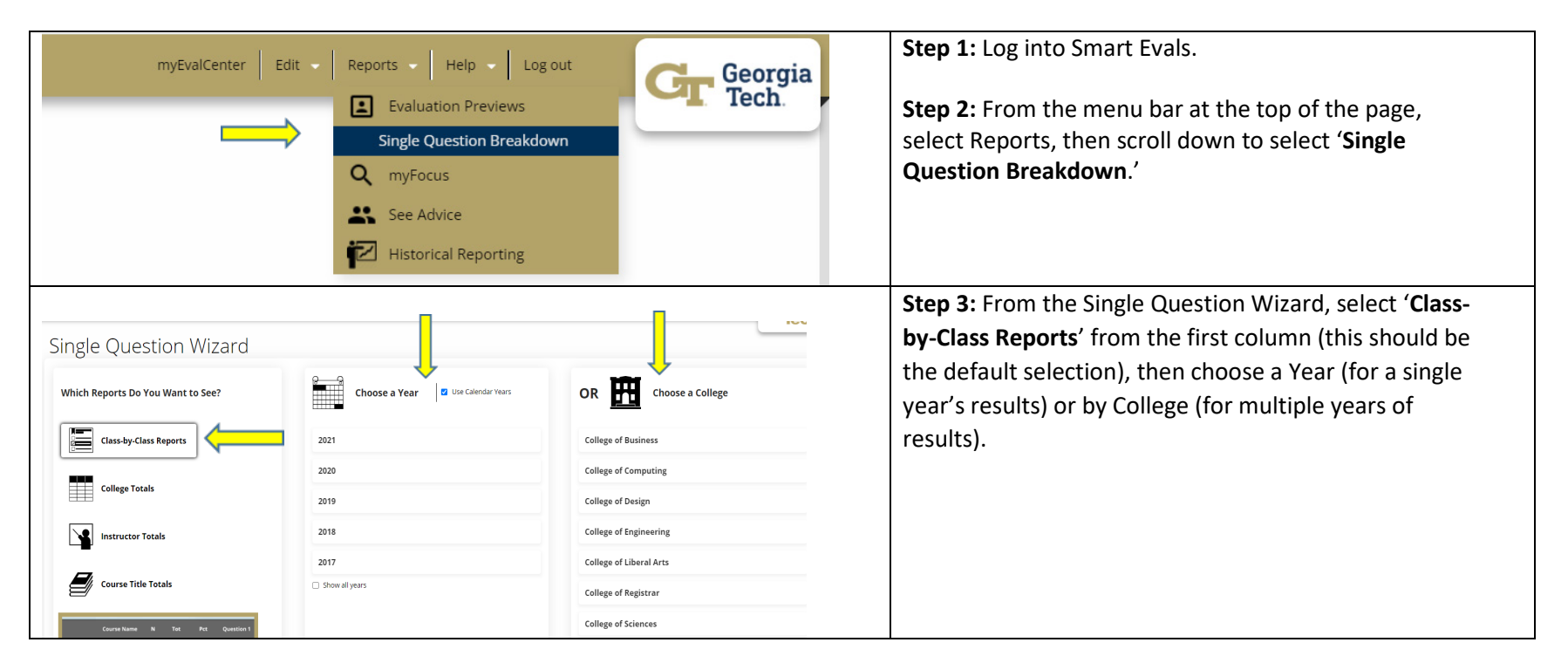

| Single Question Analysis: Instructor: Overall effectiveness in the Demo College                                                                        |                                           |             | Step 4: You will now have your results for 'Instructor:    |
|----------------------------------------------------------------------------------------------------|-------------------------------------------|-------------|------------------------------------------------------------|
| I Wizard                                                                                                    | Choose Question                           | Customize   | Overall Effectiveness' for the entire college, or the      |
| Edit See Report Chart Year Term Course Course Name Sec Instructor ID Instructor ID Instructor N Pct Int. Top 5: 51 4: 3: 2: 1: 51r Number Disagree N/A |                                           |             | department(s) for which you have responsibility.           |
| Image: Section 2000 Spring EAC-<br>DEBO 300 Advanced<br>Demo II 2                                                                                      | Demoinstructor Instructor 11 27.3% 3.25 1 | 0 1 2 0 0 0 | Step 5: Results can be limited by using the filters at the |
|                                                                                                    |                                           |             | top of the single question analysis table, as well as with |
| Charting Your Results                                                                                                    |                                           |             | the results filters at the bottom of the page.             |
| Narrow Your Results For This Visit *                                                                                                    |                                           |             |                                                            |
| Filter by: Colleges Vears Schools Semesters                                                                                                    |                                           |             | Note: The results filter at the bottom of the page allows  |
| For more information or help using the course evaluation software, please contact cioshelp@gatech.edu.                                                 |                                           |             | you to add or remove years from the data reported.         |
|                                                                                                    |                                           |             | Stan C. To download the regults, click on the expert ison  |
| Q ▲ ← →                                                                                                    |                                           |             | Step 6. To download the results, click of the export icon  |
| Export to                                                                                                    |                                           |             | ( ) at the top left corner of the page. Several export     |
| Export to                                                                                                    |                                           |             | formats are available. It is recommended that you use      |
| Export to                                                                                                    | Analycic: Inct                            |             | the .csv or .xls formats if you intend to copy or move     |
| XLS F                                                                                                    | Analysis. Insu                            |             | information to other documents.                            |
| XLSX                                                                                                    |                                           |             |                                                            |
| PDF                                                                                                    |                                           |             |                                                            |
| CSV                                                                                                    |                                           |             |                                                            |

For more information, please contact <a href="mailto:cioshelp@gatech.edu">cioshelp@gatech.edu</a>